## ログインパスワード変更操作について

・管理者の場合

| 項番 | 画像                                                                                                    | 操作手順                                                                                                    |
|----|----------------------------------------------------------------------------------------------------|----------------------------------------------------------------------------------------------------|
| 1  | このですのの11000パロ11000パロ1000 スプサイズ 医療 拡大 除ったときはは   メイン ご契約先間連携報告史   ・ご知約先間連携報告 ・ご知約先間連携報告                                                                                                    | 管理者でログイン後、「ご契約先認証情報変<br>更」メニューの「ご契約先暗証番号変更」を<br>クリック                                                                    |
| 2  | ご契約先昭証番号 変更   ご契約先昭証番号の入力 @   (0.1227)   (0.1227)   (0.1227)   (0.1227)   (0.1227)   (0.1227)   (0.1227)   (0.1227)   (0.1227)   (0.1227)   (0.1227)   (0.1227)   (0.1227)   (0.1227)   (0.1227)   (0.1227)   (0.1227)   (0.1227)   (0.1227)   (0.1227)   (0.1227)   (0.1227)   (0.1227)   (0.1227)   (0.1227)   (0.1227)   (0.1227)   (0.1227)   (0.1227)   (0.1227)   (0.1227)   (0.1227)   (0.1227)   (0.1227)   (0.1227)   (0.1227)   (0.1227)   (0.1227)   (0.1227)   (0.1227)   (0.1227)   (0.1227)   (0.11200) | ご契約先暗証番号の入力画面が表示されま<br>す。<br>「現在のご契約先暗証番号」を入力し、<br>「新しいご契約先暗証番号」欄に新しく設定<br>するご契約先暗証番号(ログインパスワード)<br>を入力して、「OK」ボタンを押します。 |
| 3  | <b>変更完了</b><br>ご説的方規証要何を変更しました。<br>2020/14/01 11:00:00 時点                                                                                                    | 変更完了画面が表示されます。                                                                                                    |